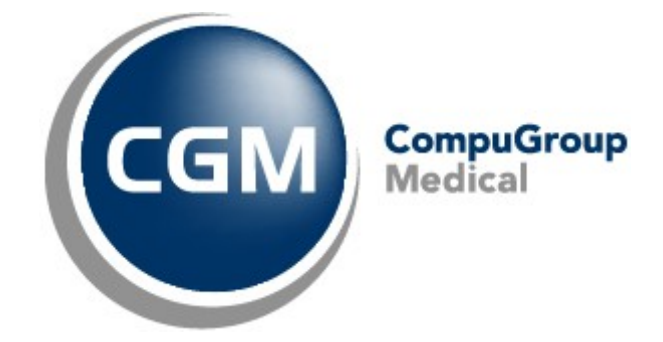

Datum: 29/06/2022 Auteur: Mieke De Rammelaere © Copyright 2022 CompuGroup Medical

#### © Copyright 2022 CompuGroup Medical

Alle rechten voorbehouden. Niets uit deze uitgave mag worden vermenigvuldigd, opgeslagen in een geautomatiseerd gegevensbestand, of openbaar gemaakt, in enige vorm of op enige wijze, hetzij elektronisch, mechanisch, door fotokopieën, opnamen, of op enige andere manier, zonder voorafgaande schriftelijke toestemming van CGM CompuGroup Medical AG.

Terwijl elke voorzorgsmaatregel is genomen in de voorbereiding van dit document, neemt de uitgever noch de auteur verantwoordelijkheid voor fouten, weglatingen of schade voortvloeiend uit gebruik van informatie in dit document, of uit gebruik van programma's dat het kan begeleiden. In geen geval zal de auteur aansprakelijk kunnen gesteld worden voor om het even welk verlies van winst (of andere schade) die veroorzaakt is, of wordt beweerd veroorzaakt te zijn, door rechtstreeks of onrechtstreeks gebruik van dit document.

Printversie: juni 2022 België

L

## Inhoud

| H       | oe stel ik een enkel eigen tarief in?                                                                                        | 1  |
|---------|----------------------------------------------------------------------------------------------------|----|
| 1.1     | Hoe geef ik aan dat de zorgverlener<br>gedeconventioneerd is?                                                                | 2  |
| 1.2     | Hoe stel ik een enkel eigen tarief in?                                                                                       | 2  |
| 1.3     | Hoe gebruik ik het eigen tarief voor verstrekkingen in functie van een voorschrift?                                          | 5  |
| 1.4     | Hoe wijzig ik de facturatie van een eigen tarief voor verstrekkingen vanaf een bepaalde datum?                               | 6  |
| 1.5     | Hoe pas ik een bestaand tarief aan?                                                                                          | 8  |
| 1.6     | Hoe pas ik het standaardtarief aan in nieuwe<br>behandelingsfiches?                                                          | 8  |
| 1.7     | Hoe pas ik het standaardtarief aan voor alle bestaande behandelingsfiches?                                                   | 10 |
| 1.8     | Hoe pas ik het standaardtarief aan in<br>behandelingsfiches voor patiënten met afgerekende<br>prestaties?                    | 12 |
| H<br>zo | oe stel ik meerdere eigen tarieven in voor verschillende<br>orgverleners?                                                    | 13 |
| 2.1     | Hoe stel ik meerdere eigen tarieven in voor gedeconventioneerde zorgverleners?                                               | 13 |
| 2.2     | Hoe stel ik een specifiek bedrag in dat de zorgverlener<br>wilt aanrekenen voor verstrekkingen aan een bepaalde<br>patiënt ? | 17 |

1

### 1 Hoe stel ik een enkel eigen tarief in?

Deze methode wordt gebruikt als u een enkel eigen tarief wilt instellen als gedeconventioneerde zorgverlener. Voordat u uw eigen tarieven instelt, vragen we een update van CGM Oxygen uit te voeren naar de laatste versie.

Hieronder bespreken we:

- Hoe geef ik aan dat de zorgverlener gedeconventioneerd is?
- Hoe stel ik een enkel eigen tarief in?
- Hoe gebruik ik het eigen tarief voor verstrekkingen in functie van een voorschrift?
- Hoe wijzig ik de facturatie van een eigen tarief voor verstrekkingen vanaf een bepaalde datum?
- Hoe pas ik een bestaand tarief aan?
- Hoe pas ik het standaardtarief aan in nieuwe behandelingsfiches?
- Hoe pas ik het standaardtarief aan voor alle bestaande behandelingsfiches?
- <u>Hoe pas ik het standaardtarief aan in behandelingsfiches voor patiënten met afgerekende prestaties?</u>

### 1.1 Hoe geef ik aan dat de zorgverlener gedeconventioneerd is?

1. Open de fiche van de Zorgverlener en klik op het tabblad Info zorgverlener.

| 🕂   🗋 🔹 🗱   🚱       | 69994              | 👗 👗 🖂 | CompuFit            |                 |          | Zorgverlener: Vallor Vincent |                         |                               |                   | ×    |
|---------------------|--------------------|-------|---------------------|-----------------|----------|------------------------------|-------------------------|-------------------------------|-------------------|------|
| 🔄 Dossier 🗐 Sn      | ns versturen       |       |                     |                 |          |                              |                         | Zoeken                        | _                 | + Q  |
| Administratief      | Info zorgverlener  | Lonen | Diversen financieel | Relaties        | Diversen |                              |                         |                               |                   |      |
|                     |                    |       | eHealth-c           | ertificaat (09/ | 12/2022) | x                            |                         |                               |                   |      |
| Type behandelingsfi | che Kinesitherapie |       | -                   |                 |          |                              |                         |                               |                   |      |
| Info zorgverlener   |                    |       |                     |                 |          |                              |                         |                               |                   |      |
|                     |                    |       |                     |                 | *        |                              |                         |                               |                   |      |
| Kinesitherapeut     | <u>RIZIV-nrs</u>   |       |                     |                 |          |                              |                         |                               |                   |      |
| Nieuw               |                    |       |                     |                 |          |                              |                         |                               |                   |      |
| Startdatum - Eir    | nddatum RIZIV-nr   | Ge    | conventioneerd      |                 |          |                              |                         |                               |                   |      |
| 15/02/2022 28       | /02/2022           |       |                     |                 |          |                              |                         |                               |                   |      |
|                     |                    | -     | <b></b>             |                 |          |                              |                         |                               |                   |      |
|                     |                    |       |                     |                 |          |                              |                         |                               |                   |      |
|                     | Nieuw              |       |                     |                 |          |                              |                         |                               |                   |      |
|                     |                    |       |                     |                 |          |                              |                         |                               |                   |      |
|                     |                    |       |                     |                 |          |                              |                         |                               |                   |      |
|                     |                    |       |                     |                 |          |                              |                         |                               |                   |      |
|                     |                    |       |                     |                 |          |                              |                         |                               |                   |      |
|                     |                    |       |                     |                 |          |                              |                         |                               |                   |      |
|                     |                    |       |                     |                 |          |                              |                         |                               |                   |      |
|                     |                    |       |                     |                 |          |                              | ок                      | Annuleren                     | Toepass           | sen  |
| ID: 128             |                    |       | <b>Ş</b>            | ) 🗟 🍃           | 2        |                              | Creatie: ,<br>Wiiziging | 15/02/2022 15<br>CompuFit 01/ | :23<br>03/2022 10 | 0:46 |

- 2. De zorgverlener is kinesitherapeut dus u selecteert bij Type behandelingsfiche Kinesitherapie.
- 3. Klik op het rechtse tabblad RIZIV-nummers.
- 4. De zorgverlener is gedeconventioneerd sedert 01/03/2022: klik op de Nieuw-knop, selecteer bij startdatum 01/03/2022, geef het RIZIV-nummer in en vink het vak onder Geconventioneerd uit.

### 1.2 Hoe stel ik een enkel eigen tarief in?

Voordat u uw eigen tarieven instelt, vragen we een update van CGM Oxygen uit te voeren naar de laatste versie.

- 1. Selecteer het menu Basisbestanden in het hoofdscherm, klik op Nomenclatuur en selecteer Overzicht nomenclatuur.
- 2. Selecteer in het venster Overzicht nomenclatuur de lijst Kinesitherapie: gedeconventioneerde zorgverleners.

| 🏥 🛛 🔱 🔄 CompuFit                                    |       |                                                   |           |             |                       |                                                                                   | - = ×        |
|-----------------------------------------------------|-------|---------------------------------------------------|-----------|-------------|-----------------------|-----------------------------------------------------------------------------------|--------------|
| Code toevoegen Tariefperiodes Overzicht tarieftypes |       |                                                   |           |             |                       |                                                                                   |              |
| ② Diëtetiek: nomendatuur en tarieven                |       |                                                   |           |             | -                     |                                                                                   | 01/01/2022 - |
| Oiëtetiek: pseudocodes                              | Nome  | en Omschrijving                                   | Benandel  | . Pathologi | Enddatum nomenciatuur | Талетуре                                                                          | //           |
| Gergotherapie: afwezigheden                         | •     |                                                   |           |             |                       | Honoraria                                                                         | 22,26 €      |
| ② Ergotherapie: nomenclatuur en tarieven            |       |                                                   |           |             |                       | Normaal met voorkeurregeling (80%-25%) (zorgverlener zonder overeenkomst)         | 19,76 €      |
| ② Ergotherapie: pseudocodes                         |       |                                                   |           |             |                       | Normaal zonder voorkeurregeling (60%-25%) (zorgverlener zonder overeenkomst)      | 16,01€       |
| Q Kinesitherapie: afwezigheden                      | 5600  | 11 Ind. Kinesitherapiezitting (30 min.)           | Kabinet ( | Courant     | //                    | Buitengewoon met voorkeurregeling (90%-25%) (zorgverlener zonder overeenkomst)    |              |
| Q Kinesitherapie: dossierkosten                     |       |                                                   |           |             |                       | Buitengewoon zonder voorkeurregeling (75%-25%) (zorgverlener zonder overeenkomst) |              |
| Q Kinesitherapie: geconventioneerde zorgverlen >    |       |                                                   |           |             |                       | Eigen tarief                                                                      |              |
| 🔕 Kinesitherapie: gedeconventioneerde zorgverl 👂    |       |                                                   |           |             |                       | Junior                                                                            |              |
| 🐼 Kinesitherapie: meest gebruikte nomenclatuurc 🕨   |       |                                                   |           |             |                       | Honoraria                                                                         | 22,26 €      |
| Q Kinesitherapie: pseudocodes                       |       |                                                   |           |             |                       | Normaal met voorkeurregeling (80%-25%) (zorgverlener zonder overeenkomst)         | 8,33€        |
| Q Logopedie: afwezigheden                           |       |                                                   |           |             |                       | Normaal zonder voorkeurregeling (60%-25%) (zorgverlener zonder overeenkomst)      | 4,58 €       |
| Q Logo                                              | FCO   | Ind. Kinesitherapiezitting (30                    | Kabinet ( | Courant     | //                    | Buitengewoon met voorkeurregeling (90%-25%) (zorgverlener zonder overeenkomst)    |              |
| Datum om de nomen                                   | clatu | urcodes te tone                                   | n )       |             |                       | Buitengewoon zonder voorkeurregeling (75%-25%) (zorgverlener zonder overeenkomst) |              |
| 🛛 🗠 🛛 🖉 🖉                                           | ım a  | eldia ziin                                        | _         |             |                       | Eigen tarief                                                                      |              |
|                                                     | uni y | ciuig zijn.                                       |           |             |                       | Junior                                                                            |              |
| Osteopathie: pseudocodes                            |       |                                                   |           |             |                       | Honoraria                                                                         | 22,26 €      |
| Pedicure: afwezicheden                              |       |                                                   |           |             |                       | Normaal met voorkeurregeling (80%-25%) (zorgverlener zonder overeenkomst)         | 19,76 €      |
| Datum van 18/03/2022 √ 1                            |       |                                                   |           |             |                       | Normaal zonder voorkeurregeling (60%-25%) (zorgverlener zonder overeenkomst)      | 16,01€       |
| Nomenclatuurcategorie Nomenclatuur *                | 5600  | 092 Consultatief<br>kinesitheraneutisch onderzoek | Kabinet ( | Courant     | //                    | Buitengewoon met voorkeurregeling (90%-25%) (zorgverlener zonder overeenkomst)    |              |
| Pathelegisture Courant *                            |       |                                                   |           |             |                       | Buitengewoon zonder voorkeurregeling (75%-25%) (zorgverlener zonder overeenkomst) |              |
| Pauloogletype                                       |       |                                                   |           |             |                       | Eigen tarief                                                                      |              |
| Type nomendatuur Kinesitherapie *                   |       |                                                   |           |             |                       | Junior                                                                            |              |
| Behandelingsplaats *                                |       |                                                   |           |             |                       | Honoraria                                                                         | 22,26 €      |
| Duur nomendatuur *                                  |       |                                                   |           |             |                       | Normaal met voorkeurregeling (80%-25%) (zorgverlener zonder overeenkomst)         | 19,76 €      |
| Tuna namandatuur infa                               |       |                                                   |           |             |                       | Normaal zonder voorkeurregeling (60%-25%) (zorgverlener zonder overeenkomst)      | 16,01€       |
|                                                     | 5601  | Ind. Kinesitherapiezitting (30 min.)              | Kabinet ( | Courant     | //                    | Buitengewoon met voorkeurregeling (90%-25%) (zorgverlener zonder overeenkomst)    |              |
| Geconventioneerd                                    |       |                                                   |           |             |                       | Buitengewoon zonder voorkeurregeling (75%-25%) (zorgverlener zonder overeenkomst) |              |
|                                                     |       |                                                   |           |             |                       | Eigen tarief                                                                      |              |
| 🙂 Toepassen 💌                                       |       |                                                   |           |             |                       | histor                                                                            |              |

#### 3. Klik bovenaan links op Tariefperiodes.

| 🏥     😅   🔱 👗 🔙 CompuFit                                                                                                    |                                                                                                    |                                                                                                    |                                                                                                    | Nieuwe tariefperiod                                                                                     | e                                                         |                     |           |                    | □ ×    |
|----------------------------------------------------------------------------------------------------|----------------------------------------------------------------------------------------------------|----------------------------------------------------------------------------------------------------|----------------------------------------------------------------------------------------------------|----------------------------------------------------------------------------------------------------|-----------------------------------------------------------|---------------------|-----------|--------------------|--------|
| Dossierkosten                                                                                                    | Tarieftype                                                                                                | Eigen tarief                                                                                                 | -                                                                                                    |                                                                                                    |                                                           |                     |           |                    |        |
| Meest gebruikte nomenclatuurcodes 120                                                                                                    |                                                                                                    | Code                                                                                                    | Omschrijving                                                                                                    | Duur                                                                                                    | Pathologytype                                             | Behandelingsplaats  | Honoraria | Eigen tarief       |        |
| Meest gebruikte nomendatuurcodes 30                                                                                                    | ÷ 🔽                                                                                                    | 560011                                                                                                    | Ind. Kinesitherapiezitti.                                                                                                    |                                                                                                    | 30 Courant                                                | Kabinet (privé)     | 22,26 €   |                    | 28,00€ |
| Meest gebruikte nomendatuurcodes 45                                                                                                    | • 🗸                                                                                                    | 560055                                                                                                    | Ind. Kinesitherapiezitti.                                                                                                    |                                                                                                    | 30 Courant                                                | Kabinet (privé)     | 22,26 €   |                    | 28,00€ |
| Meest gebruikte homendatuurcodes 60                                                                                                    | •                                                                                                    | 560313                                                                                                    | Ind. Kinesitherapiezitti.                                                                                                    |                                                                                                    | 30 Courant                                                | Rechthebbende thuis | 23,63 €   |                    | 28,00€ |
| Verelasteinervergeerdingen                                                                                                    | •                                                                                                    | 560350                                                                                                    | Ind. Kinesitherapiezitti.                                                                                                    |                                                                                                    | 30 Courant                                                | Rechthebbende thuis | 23,63 €   |                    | 28,00€ |
| Verplaatsingsvergoeungen P                                                                                                    | •                                                                                                    | 567011                                                                                                    | Ind. Kinesitherapiezitti.                                                                                                    |                                                                                                    | 30 Courant                                                | Kabinet (privé)     | 26,00 €   |                    | 28,00€ |
|                                                                                                    | ÷ 🖌                                                                                                    | 567136                                                                                                    | Ind. Kinesitherapiezitti.                                                                                                    |                                                                                                    | 30 Courant                                                | Rechthebbende thuis | 27,37€    |                    | 28,00€ |
| Datum om de<br>nomenclatuurcodes te<br>tonen die op die datum<br>geldig zijn.<br>Datum van 01/03/2022 ••••<br>Pathologetype Courant ••<br>Behandelingeplasts Kabinet (privé), Rechthebbende 1 •<br>Type nomendatuur info Therapeutsche handeling •<br>Duur nomendatuur<br>30 • | Startdatum t<br>De groen g<br>MA D<br>28 2<br>4<br>11 1<br>18 1<br>25 2<br>2<br>De gekozen<br>Tarief voor | anef<br>makkeerde datuma stelle<br>apri 2022<br>I WO DO VR<br>9 30 31 1<br>2 13<br>9 20<br>0 6 27<br>3 4 NOM | n de bestaande tarieven v<br>2<br>2<br>2<br>3<br>Datum va<br>aenclatuurco<br>geldig<br>ben verschillende honorari<br>al actief zijn van 01/04/20: | oor<br>nst tatef Eventue<br>28,00 €<br>Serekenen<br>anaf waneee<br>odes met o<br>zullen zijn<br>a<br>22 | eel afwijkend tarief 1ste pre<br><br>:r de<br>le tarieven | statie              |           | Wijdgingen doorvoo | eren   |
|                                                                                                    |                                                                                                    |                                                                                                    | ٩                                                                                                    | 2                                                                                                    |                                                           |                     |           |                    |        |

- **4.** Selecteer links de nomenclatuurcodes waarvoor u eigen tarieven wilt berekenen en gebruiken, bv. **nomenclatuurcodes 30 min.**
- 5. Onderaan links geeft u de datum in om de nomenclatuurcodes te tonen die op die datum geldig zijn. De datum van vandaag bijvoorbeeld.

Dat is dus niet de datum vanaf wanneer uw eigen tarieven zullen geldig zijn. Die selecteert u in een volgende stap. Zie hieronder bij stap 10.

**6.** Specifieer indien gewenst via de filters onderaan links de nomenclatuurcodes verder.

3

• Bepaal bijvoorbeeld het Pathologietype (Courant) en de Behandelingsplaats (Kabinet (privé), Rechthebbende thuis).

Wilt u ook de nomenclatuurcodes weergeven met duur 15 min., open dan de keuzelijst **Duur nomenclatuur** en selecteer **15 min.** 

- 7. Klik op de knop Toepassen onderaan.
- 8. De nomenclatuurcodes die beantwoorden aan de zoekcriteria verschijnen rechts.
- 9. Vink de betreffende nomenclatuurcodes rechts aan.
- **10.**Selecteer in de kalender de datum waarop u uw eigen nieuwe tariefperiode met de eigen tarieven wilt laten starten.

De datums die in de kalender in het groen weergegeven worden zijn de startdata van de tariefperiodes waarin eigen tarieven reeds geldig zijn.

- **11.**Geef onderaan bij **Gewenst tarief** het tarief in dat uw wilt aanrekenen voor de verstrekkingen die overeenstemmen met de nomenclatuurcodes.
- **12.**Wilt u een afwijkend tarief aanrekenen voor de eerste verstrekking uitgevoerd in functie van de aandoening, typ dat dan in het vak **Afwijkend tarief 1ste prestatie**.

Bij het afwijkend tarief voor de 1e prestatie geeft u niet het tarief voor de dossierkost in, omdat de dossierkost overeenstemt met een aparte nomenclatuurcode met een eigen tarief.

Als u het tarief voor de nomenclatuurcodes voor prestaties met behandelingsplaats **Rechthebbende thuis** instelt, telt u de verplaatsingsvergoedingen er niet bij. Voor verplaatsingsvergoedingen bestaan aparte nomenclatuurcodes. U vindt die als u via de filter onderaan links **Type nomenclatuur info Forfaitaire verplaatsingsvergoeding** selecteert.

#### 13.Klik op Berekenen.

**14.**Uw eigen tarieven die u zult aanrekenen verschijnen bovenaan rechts naast de nomenclatuurcodes.

Bij de keuze van een afwijkend tarief voor de 1ste prestatie, zullen de tarieven verschillen volgens het volgordenummer van de prestatie.

**15.**Onderaan verschijnt de melding dat de nieuwe tarieven actief zullen zijn vanaf de datum die u in de kalender geselecteerd hebt.

5

16.Klik op Wijzigingen doorvoeren om de tarieven te importeren in CGM Oxygen.

**17.**Klik op **OK** in de eventuele waarschuwing dat de eigen tarieven de rekeningen en loonsberekeningen zullen beïnvloeden.

## 1.3 Hoe gebruik ik het eigen tarief voor verstrekkingen in functie van een voorschrift?

- 1. Open het Patiëntendossier.
- 2. Klik bovenaan links in de menubalk op Favorieten of Administratief.
- **3.** Klik in de lijst links onder de knop Behandelingsfiche kinesitherapie op de data van de behandelingsfiche met het voorschrift waarvoor u een eigen tarief wilt toepassen.

| 💐   🗋 🗱   😅 🕶   🔱 👗 🐑 CompuFit            |                                  |                              | Do               | ssier - Test99 Patiënts         | 99 (27/05/1980)                       |                                 | - = ×                                                |
|-------------------------------------------|----------------------------------|------------------------------|------------------|---------------------------------|---------------------------------------|---------------------------------|------------------------------------------------------|
| Berichten (0)                             |                                  |                              |                  |                                 |                                       | 🞴 o 🕂                           | Zoeken • 🤍                                           |
| Overzicht Administratief Financieel Evolu | tie Schermin                     | houd 🔹 🙀 Periode             | Bilan            | Planning                        |                                       | Test99 Patient99 9              | Tel: 050 00 66 77                                    |
| Favorieten Onderzoeken Behandeling        | at Prest                         | aties 🔊 🖏 Rekening           | Si Operatie      |                                 |                                       | 8640 Oostvleteren               | E-mail                                               |
| EPD-dashboard ~                           | Behandelingsfiche kinesit        | herapie                      |                  |                                 |                                       |                                 |                                                      |
| EPD-lijst 🗸                               | Behandelingsfiche                |                              |                  | Voorschriften (1/1)             |                                       | 3 🗱                             |                                                      |
| 💺 Patiënt 🗸 🗸                             | Kinesitherapeutische<br>diagnose | Hernia                       | *<br>*           | <u>13/12/2017</u><br>Hernia     |                                       |                                 |                                                      |
| 🕴 Beh. fiche kinesitherapie               |                                  |                              | <b>+</b>         | Verstrekkingstype               | Therapeutische handeling *            |                                 |                                                      |
| 13/12/2017 - Hernia ×                     | Episode                          | 13/12/2017                   | •                | Diagnose                        | Hernia                                |                                 |                                                      |
| Nieuw                                     | Zorgverleners                    | Compufit                     | +                |                                 |                                       |                                 |                                                      |
| Restaties V                               | Kabinet                          | Compufit                     | •                | Lokalisatie                     |                                       |                                 |                                                      |
| Document v                                | Facturatieperiode (1/1           |                              | G Ə X            | Aantal                          | 18 2 Ongeregistreerd                  |                                 |                                                      |
| 🤶 Klin, dos, kinesitherapie 🗸 🗸           | Vanaf                            | 13/12/2017 -                 |                  | Datum                           | 13/12/2017 -                          |                                 |                                                      |
| Adm test kins                             | Pathologietype                   | Courant                      | •                | Voorschrijver                   | Test Arts 2 🔹 🐨                       |                                 |                                                      |
| Aunit test Nine                           | Behandelingsplaats               | Kabinet (privé)              | Ŧ                | Verwijzer                       | ▼                                     |                                 |                                                      |
| Rekening V                                | Facturatietype                   | RIZIV patiënt                | <b>*</b> ···     | Operatiedatum                   | *                                     |                                 |                                                      |
|                                           | Rekening na                      |                              |                  | Ingreep +                       | - X                                   |                                 |                                                      |
|                                           |                                  |                              | Simulatie        |                                 | Extra operatienummer toevoegen        |                                 |                                                      |
|                                           | Hoofdnom.                        | 30' Honorarium               | Ŧ                | Freq/Week                       | Freq/Dag 1                            |                                 |                                                      |
|                                           | Na grote nrs.                    | 30' Honorarium               | -                | Aanvraag verslag arts           | Voorschrift afwezig                   |                                 |                                                      |
|                                           | 2e prestatie                     | 15' Honorarium               | -                | Noodzaak beh. aan huis          |                                       |                                 |                                                      |
|                                           | Dossierkost                      | Honorarium                   | Ŧ                | Mot. noodzaak 2e zit/dag        |                                       |                                 |                                                      |
|                                           | Verplaatsingsvergoedin           | Honorarium st. aanrekener    | י ו <del>י</del> | Aanvangsdatum beh.              |                                       |                                 |                                                      |
|                                           | Extra kosten                     |                              | - 🐹              | Behandelingsadviezen            | A                                     |                                 |                                                      |
|                                           | Bedrag                           | Standaard aa                 | anrekenen        | laboration and an annual second | · · · · · · · · · · · · · · · · · · · |                                 |                                                      |
|                                           |                                  | Extra pseudocode toevoeg     | <u>ien</u>       | Identificationummer             | 10800                                 |                                 |                                                      |
|                                           | Supplement                       | Geen                         | * X              |                                 |                                       |                                 |                                                      |
|                                           |                                  | Extra supplement             |                  | Eerste getuigschrift            | ¥                                     |                                 |                                                      |
|                                           | Voorschot                        | Geen                         | * X              | Contactdatum                    | •                                     |                                 |                                                      |
|                                           |                                  | Extra voorschot              | 21/200000        | Stopdatum                       | <b>•</b>                              |                                 |                                                      |
|                                           |                                  | Lass a lactulatioperiode toe | .voducii         | Verslagdatum                    | Ŧ                                     |                                 |                                                      |
|                                           |                                  |                              |                  | Vermelding wijziging conce      | Ppt Verplaats voorschrift             |                                 |                                                      |
|                                           |                                  |                              |                  |                                 |                                       |                                 |                                                      |
| ۵ ······ ۵                                |                                  |                              |                  |                                 |                                       | OK Ani                          | nuleren Toepassen                                    |
| ID: 5208                                  |                                  |                              | - 🕹 🍃 😮          |                                 |                                       | Creatie: Comp<br>Wiiziging: Cor | uFit , 01/02/2018 17:20<br>mpuFit , 01/02/2018 17:20 |

4. Klik onderaan het tabblad Facturatieperiode op de link Extra facturatieperiode toevoegen.

| verzicht Administratief Financieel Evoluti<br>avorieten Onderzoeken Behandeling | ie Schermin               | noud 🔻 🙀 Periode<br>aties 🔊 Rekening | Bilan           | Planning                    |                                |          | 20 €     3     3     3     3     3     4     4     4     4     4     4     4     4     4     4     4     4     4     4     4     4     4     4     4     4     4     4     4     4     4     4     4     4     4     4     4     4     4     4     4     4     4     4     4     4     4     4     4     4     4     4     4     4     4     4     4     4     4     4     4     4     4     4     4     4     4     4     4     4     4     4     4     4     4     4     4     4     4     4     4     4     4     4     4     4     4     4     4     4     4     4     4     4     4     4     4     4     4     4     4     4     4     4     4     4     4     4     4     4     4     4     4     4     4     4     4     4     4     4     4     4     4     4     4     4     4     4     4     4     4     4     4     4     4     4     4     4     4     4     4     4     4     4     4     4     4     4     4     4     4     4     4     4     4     4     4     4     4     4     4     4     4     4     4     4     4     4     4     4     4     4     4     4     4     4     4     4     4     4     4     4     4     4     4     4     4     4     4     4     4     4     4     4     4     4     4     4     4     4     4     4     4     4     4     4     4     4     4     4     4     4     4     4     4     4     4     4     4     4     4     4     4     4     4     4     4     4     4     4     4     4     4     4     4     4     4     4     4     4     4     4     4     4     4     4     4     4     4     4     4     4     4     4     4     4     4     4     4     4     4     4     4     4     4     4     4     4     4     4     4     4     4     4     4     4     4     4     4     4     4     4     4     4     4     4     4     4     4     4     4     4     4     4     4     4     4     4     4     4     4     4     4     4     4     4     4     4     4     4     4     4     4     4     4     4     4     4     4     4     4     4     4     4     4     4     4     4     4     4     4     4     4     4     4     4     4     4     4     4 | Tel: 050 99 66 77 |
|---------------------------------------------------------------------------------|---------------------------|--------------------------------------|-----------------|-----------------------------|--------------------------------|----------|----------------------------------------------------------------------------------------------------|-------------------|
| PD-dashboard V                                                                  | Behandelingsfiche kinesit | nerapie                              |                 |                             |                                |          | 0040 Obstvieteren                                                                                                    |                   |
| PD-lijst v                                                                      | Behandelingsfiche         |                                      |                 | Voorschriften (1/1)         |                                |          | <b>*</b>                                                                                                    |                   |
| Ratiënt v                                                                       | Kinesitherapeutische      | Hernia                               | ^<br>~          | <u>13/12/2017</u><br>Hernia |                                |          |                                                                                                    |                   |
| Beh fiche kinesitheranie                                                        | diagnose                  |                                      | <b></b>         | Verstrekkingstype           | Therapeutische handeling       | Ŧ        |                                                                                                    |                   |
| 12/12/2017 Hareis X                                                             | Episode                   | 13/12/2017                           | Ŧ               | Diagnose                    | Hernia                         | -        |                                                                                                    |                   |
| Nieuw                                                                           | Zorgverleners             | Compufit                             | <b>T</b>        |                             |                                |          |                                                                                                    |                   |
| Prestaties V                                                                    | Kabinet                   | Compufit                             | •               | Lokalisatie                 |                                |          |                                                                                                    |                   |
| Document                                                                        | Facturatieperiode (2/2    | 1                                    | 00¥             | Aantal                      | 18 2 🗇 Ongeregistreerd         |          |                                                                                                    |                   |
| Via des léssettlessets                                                          | Vanaf                     | 1/02/2018 -                          |                 | Datum                       | 13/12/2017 -                   |          |                                                                                                    |                   |
| Nin. dos. knesitrierapie 🗸                                                      | Pathologietype            | Courant                              | -               | Voorschrijver               | Test Arts 2                    | <b>+</b> |                                                                                                    |                   |
| 🔮 Adm. test kine 🗸 🗸                                                            | Behandelingsplaats        | Kabinet (privé)                      | Ŧ               | Verwijzer                   |                                | · ···    |                                                                                                    |                   |
| 🚏 Rekening 🗸 🗸                                                                  | Facturatietype            | RIZIV patiënt                        | <b>T</b>        | Operatiedatum               | -                              |          |                                                                                                    |                   |
|                                                                                 | Rekening na               |                                      |                 | Ingreep •                   |                                | - X      |                                                                                                    |                   |
|                                                                                 |                           |                                      | Simulatie       |                             | Extra operatienummer toevoegen |          |                                                                                                    |                   |
|                                                                                 | Hoofdnom.                 | 30' Eigen tarief                     | Ŧ               | Freq/Week                   | Freq/Dag                       | 1        |                                                                                                    |                   |
|                                                                                 | Na grote nrs.             | Duur (min.)                          | 30 🔻            | arts                        | Voorschrift afwezig            |          |                                                                                                    |                   |
|                                                                                 | 2e prestatie              | Tarief                               | Eigen tarief    | * huis                      |                                |          |                                                                                                    |                   |
|                                                                                 | Dossierkost               | Zorgverlener                         | ke tarnering.   | 👻 💥 zit/dag                 |                                |          |                                                                                                    |                   |
|                                                                                 | Verplaatsingsvergoedin    | Duur (min.)                          | 30 -            |                             | <b>.</b>                       |          |                                                                                                    |                   |
|                                                                                 | Toeslag                   | Tarief                               | Honorarium      |                             |                                | -        |                                                                                                    |                   |
|                                                                                 | Extra kosten              |                                      | Extra afwijking | toevoegen                   |                                | ~        |                                                                                                    |                   |
|                                                                                 | Bedrag                    |                                      | OK              | Annuleren                   |                                |          |                                                                                                    |                   |
|                                                                                 |                           |                                      |                 | .::                         | ICPC2                          |          |                                                                                                    |                   |
|                                                                                 | Supplement                | Geen                                 | - X             | Eerste getuigschrift        | *                              |          |                                                                                                    |                   |
|                                                                                 |                           | Extra supplement                     |                 | Contactdatum                | -                              |          |                                                                                                    |                   |
|                                                                                 | Voorschot                 | Geen                                 | - X             | Stopdatum                   | -                              |          |                                                                                                    |                   |
|                                                                                 |                           | Extra voorschot                      |                 | Verslagdatum                | *                              |          |                                                                                                    |                   |
|                                                                                 |                           | Extra racturateperiode               | wevoegen        | Vermelding wijziging conce  | ept Verplaats voorschrift      |          |                                                                                                    |                   |

- 5. Geef onder het tabblad Facturatieperiode bij Vanaf de begindatum in van de periode waarin u het eigen tarief wilt toepassen voor de uitgevoerde verstrekkingen in functie van het voorschrift.
- **6.** Controleer of het **pathologietype** overeenstemt met de verstrekking en nomenclatuurcode waarvoor u een eigen tarief hebt ingesteld.

Zie Hoe stel ik een enkel eigen tarief in?

- Klik op de pijl rechts in het veld Hoofdnomenclatuur (of Na grote nrs of 2e prestatie), controleer of de gemiddelde duur van de zitting overeenstemt met de verstrekking en nomenclatuurcode waarvoor u een eigen tarief hebt ingesteld.
- Of klik op de pijl rechts in het veld Dossierkost of Verplaatsingsvergoeding.
- 8. Klik op de pijl rechts in het veld Tarief en selecteer Eigen tarief.

## 1.4 Hoe wijzig ik de facturatie van een eigen tarief voor verstrekkingen vanaf een bepaalde datum?

- 1. Open het patiëntendossier.
- 2. Klik bovenaan links in de menubalk op Favorieten of Administratief.
- 3. Klik in de lijst links onder de knop Behandelingsfiche kinesitherapie op de data van

de behandelingsfiche met het voorschrift waarvoor u een eigen tarief toepast.

| 💿   🗅 😂 🛶 🖃 🕴 📼 CompuEt                    |                                  | Dess                           | iar Tast10 Datiant1           | 0 (10/10/1075)                        |                   | = ~                      |
|--------------------------------------------|----------------------------------|--------------------------------|-------------------------------|---------------------------------------|-------------------|--------------------------|
|                                            |                                  | DOSS                           | ier - restro Patienti         | 0 (10/10/1975)                        |                   | ×                        |
| Berichten (0)                              |                                  |                                |                               |                                       | T 110 D 117 110   | Zoeken • Q               |
| Overzicht Administratief Financieel Evolut | ie Scherminh                     | oud 👻 🙀 Periode Bilan          | Planning                      |                                       | Elisabethlaan 441 | Tel: 051 00 00 00        |
| Favorieten Onderzoeken Behandeling         | as Presta                        | ibes 🚲 Rekening 🏻 🍟 Operabe    | 1                             |                                       | 8400 Ostende      |                          |
| EPD-dashboard 🗸                            | Behandelingsfiche kinesith       | erapie                         |                               |                                       |                   |                          |
| EPD-lijst v                                | Behandelingsfiche                |                                | Voorschriften (1/1)           | U I                                   | > X               | i.                       |
| 📙 Patiënt 🗸 🗸                              | Kinesitherapeutische<br>diagnose |                                | 03/10/2016<br>Polyneuropathie |                                       |                   |                          |
| 🕴 Beh. fiche kinesitherapie                | <b>-</b>                         | • ···                          | Verstrekkingstype             | Therapeutische handeling 🔹            | <u>^</u>          |                          |
| 04/01/2017 - Lumbago ×                     | Episode                          | 03/10/2016                     | Diagnose                      | Polyneuropathie                       |                   |                          |
| 03/10/2016 - Polyneuropathie 🗙             | Verstrekkers                     | Compunt + ···                  |                               | v                                     |                   |                          |
| Nieuw                                      | Kabinet                          | Compunt                        | Lokalisatie                   |                                       |                   |                          |
| 🕺 Beh. fiche logopedie 🗸 🗸                 | Facturatieperiode (3/3)          |                                | Aantal                        | 60 7 🖪 Ongeregistreerd                |                   |                          |
| 🏦 Beh. fiche ergotherapie 🗸 🗸              | Vanaf                            | 7/02/2017 -                    | Datum                         | 3/10/2016 -                           |                   |                          |
| 🕴 Beh. fiche podologie 🛛 🗸 🗸               | Pathologietype                   | F-chronisch 🔻                  | Voorschrijver                 | Test Arts 2 🔻 …                       |                   |                          |
| 🏋 Beh. fiche diëtetiek 🗸 🗸                 | Aandoening                       | D55. Chronische motorische 🔻 🕕 | Verwijzer                     | <b>▼</b>                              |                   |                          |
| 🔶 Beh. fiche osteopathie 🗸 🗸               | Behandelingsplaats               | Kabinet (privé) 🔻              | Operatiedatum                 | 21/09/2016 🔹                          |                   |                          |
| P Beh, fiche chiropraxie                   | Facturatietype                   | RIZIV patiënt 👻 …              | Ingreep 🔻                     | 245781N125 * X                        |                   |                          |
| Bale fals services to a                    | Rekening na                      |                                |                               | Extra operatienummer toevoegen        |                   |                          |
| Ben. fiche acupunctuur                     |                                  | Simulatie                      | Freq/Week                     | 2 Freq/Dag 1                          |                   |                          |
| 👌 Beh. fiche pedicure 🗸 🗸                  | Hoofdnom.                        | 30' Eigen tarief  ▼            | Aanvraag verslag arts         | Voorschrift afwezig                   |                   |                          |
| 👲 Beh. fiche psychologie 🗸 🗸               | Na grote nrs.                    | 30' Eigen tarief 🔹 🔻           | Noodzaak beh. aan huis        |                                       |                   |                          |
| 🦧 Prestaties 🗸 🗸                           | 2e prestatie                     | 15' Eigen tarief 🔹             | Mot. noodzaak 2e zit/dag      | · · · · · · · · · · · · · · · · · · · |                   |                          |
| 🧏 Klin. dos. kinesitherapie 🗸 🗸            | Overgangsnrs.                    | 30' Eigen tarief 🔹             | Aanvangsdatum beh.            | <b>~</b>                              |                   |                          |
| 🥑 Adm. test kine 🗸 🗸 🗸                     | Dossierkost                      | Eigen tarief 🔹 🔻               | Behandelingsadviezen          | A                                     |                   |                          |
| 🦹 Klin. dos. logopedie 🗸 🗸                 | Extra kosten                     |                                | Identificatienummer           |                                       |                   |                          |
| 🦹 Klin. dos. osteopathie 🗸 🗸               | Bedrag                           | Standaard aanrekenen           | ICD10                         | ICPC2                                 |                   |                          |
| Klin. dos. psychotherapie ~                | Supplement                       | Geen • X                       | Eerste getuigschrift          | 25/11/2016 -                          |                   |                          |
| 🦹 Klin. dos. chiropraxie 🗸 🗸               |                                  | Extra supplement               | Contactdatum                  | •                                     |                   |                          |
| 🧏 Klin. dos. acupunctuur 🗸                 | Voorschot                        | Geen v X                       | Stopdatum                     | <b>.</b>                              |                   |                          |
| Klin. dos. pedicure V                      |                                  | Extra voorschot                | Verslagdatum                  | <b>.</b>                              |                   |                          |
| 🕅 Klin. dos. diëtetiek 🗸 🗸                 | L L                              |                                | Vermelding witziging cono     | ent                                   | -                 |                          |
|                                            |                                  |                                |                               |                                       | OK A              | nnuleren Toepassen       |
| ID: 11                                     |                                  | 🍥 😓 🔁 🛞                        |                               |                                       | Creatie: Com      | puFit , 14/10/2016 11:55 |

- 4. Klik onderaan het tabblad Facturatieperiode op de link Extra facturatieperiode toevoegen.
- **5.** Geef onder het tabblad **Facturatieperiode** de begindatum in van de periode waarin u een ander dan het eigen tarief wilt toepassen.
- Klik op de pijl rechts in het veld Hoofdnomenclatuur (of Na grote nrs of 2e prestatie) of Dossierkost, Verplaatsingsvergoeding, klik op de pijl rechts in het veld Tarief en selecteer het gewenste tarieftype.

7

### 1.5 Hoe pas ik een bestaand tarief aan?

| 🏥     🤱 🤱 🖅 CompuRt                                |                                                       |                         |                         |                                                                                 |                   |              | - 🗆 ×        |           |
|----------------------------------------------------|-------------------------------------------------------|-------------------------|-------------------------|---------------------------------------------------------------------------------|-------------------|--------------|--------------|-----------|
| Code toevoegen Tariefperiodes Overzichttarieftypes |                                                       |                         |                         |                                                                                 |                   |              |              |           |
| Acupunctuur: afwezigheden                          |                                                       |                         |                         |                                                                                 |                   | 01/01/2022 - | 01/04/2022 - |           |
| Acupunctuur: codes en tarieven                     | a Omschrijving                                        | Benandelin Patholog     | e Einodatum nomendatuur | Tanertype                                                                       |                   |              | -/-/         |           |
| Acupunctuur: pseudocodes                           |                                                       |                         |                         | Honoraria                                                                       |                   |              | 22,26 €      |           |
| Chiropraxie: afwezigheden                          |                                                       |                         |                         | Normaal met voorkeurregeling (80%-25%) (zorgverlener zonder overeenkomst)       |                   |              | 19,76 €      |           |
| Chiropraxie: codes en tarieven                     |                                                       |                         |                         | Normaal zonder voorkeurregeling (60%-25%) (zorgverlener zonder overeenkomst)    |                   |              | 16,01€       |           |
| Chiropraxie: pseudocodes                           | 1 Ind Kineritheraniezitting (20 min                   | ) Kabinet (or Courant   | 11                      | Buitengewoon met voorkeurregeling (90%-25%) (zorgverlener zonder overeenkomst)  |                   |              |              |           |
| Diabeteseducatie: afivezigheden                    | <ul> <li>and, kinesiderapiezitung (30 min.</li> </ul> | y Robinet (pr Courdine  |                         | Buitengewoon zonder voorkeurregeling (75%-25%) (zorgverlener zonder overeenkoms | t)                |              |              |           |
| Q Diabeteseducatie: nomenclatuur en tarieven       |                                                       |                         |                         | Eigen tarief                                                                    |                   |              |              |           |
| Diëtetiek: afwezigheden                            |                                                       |                         |                         | Junior                                                                          |                   |              |              |           |
| Diëtetiek: nomendatuur en tarieven                 |                                                       |                         |                         | Propre Tarif                                                                    |                   |              | 28.00 € -    |           |
| Diëtetiek: pseudocodes                             |                                                       |                         |                         | Honoraria                                                                       | Vanaf # prestatie | Tatef        |              |           |
| G Ergotherapie: afwezigheden                       |                                                       |                         |                         | Normaal met voorkeurregeling (80%-25%) (zorgverlener zonder overeenkomst)       |                   | 0            | 0 Toevoegen  |           |
| G Ergotherapie: nomenclatuur en tarieven           |                                                       |                         |                         | Normaal zonder voorkeurregeling (60%-25%) (zorgverlener zonder overeenkomst)    | Varia di manda    |              | Taulad       |           |
| Ergotherapie: pseudocodes                          | Ind. Kinesitherapiezitting (30                        | Kabinat (or Courset     |                         | Buitengewoon met voorkeurregeling (90%-25%) (zorgverlener zonder overeenkomst)  | vanar # prest     | abe          | laner        |           |
| Kinesitherapie: afwezigheden                       | min.), na 560011                                      | Kabiliet (pr Couraint   |                         | Buitengewoon zonder voorkeurregeling (75%-25%) (zorgverlener zonder overeenkoms | •                 |              | 0            | 28,00 €   |
| Q Kinesitherapie: dossierkosten                    |                                                       |                         |                         | Eigen tarief                                                                    |                   |              |              |           |
| Kinesitherapie: geconventioneerde zorgverlen       |                                                       |                         |                         | Junior                                                                          |                   |              |              |           |
| Kinesitherapie: gedeconventioneerde zorgverl       |                                                       |                         |                         | Propre Tarif                                                                    |                   |              |              |           |
|                                                    |                                                       |                         |                         | Honoraria                                                                       |                   |              |              |           |
| Datum van 28/03/2022 * ····                        |                                                       |                         |                         | Normaal met voorkeurregeling (80%-25%) (zorgverlener zonder overeenkomst)       |                   |              |              |           |
| Nomenclatuurcategorie Nomenclatuur *               |                                                       |                         |                         | Normaal zonder voorkeurregeling (60%-25%) (zorgverlener zonder overeenkomst)    |                   |              |              |           |
| Pathologietype Courant *                           | ted the other statistics (20 sta                      | ) Kabinat (or Courset   |                         | Buitengewoon met voorkeurregeling (90%-25%) (zorgverlener zonder overeenkomst)  |                   |              |              |           |
| Tune nomendature Kinesitherapie *                  | <ul> <li>Ind. Knesimerapiezitung (50 mm.</li> </ul>   | ) Kabiliet (pr Couraint |                         | Buitengewoon zonder voorkeurregeling (75%-25%) (zorgverlener zonder overeenkoms |                   |              |              |           |
|                                                    |                                                       |                         |                         | Eigen tarief                                                                    |                   |              | ок           | Annuleren |
| Behandelingsplaats (Addret (prive) +               |                                                       |                         |                         | Junior                                                                          |                   |              |              |           |
| Duur nomendatuur 30 *                              |                                                       |                         |                         | Propre Tarif                                                                    | U.                |              | 20,00 %      |           |
| Type nomendatuur info Therapeutische handeling *   |                                                       |                         |                         |                                                                                 |                   |              |              |           |
| Geromuentioneerd Nee *                             |                                                       |                         |                         |                                                                                 |                   |              |              |           |
|                                                    |                                                       |                         |                         |                                                                                 |                   |              |              |           |
| O Toepassen                                        |                                                       |                         |                         |                                                                                 |                   |              |              |           |
|                                                    |                                                       |                         | (2)                     |                                                                                 |                   |              |              |           |

- 1. Selecteer het menu Basisbestanden in het hoofdscherm, klik op Nomenclatuur en selecteer Overzicht nomenclatuur.
- 2. Selecteer in het venster Overzicht nomenclatuur de lijst Kinesitherapie: gedeconventioneerde zorgverleners.
- **3.** Selecteer onderaan links de filters om de nomenclatuurcodes waarvoor u de persoonlijke tarieven wilt wijzigen, weer te geven.
- **4.** Selecteer in de lijst de regel van de nomenclatuurcode die overeenstemt met de verstrekking waarvoor u het bestaand tarief wilt aanpassen.
- 5. Klik in de regel Eigen tarief van die nomenclatuurcode in het vak rechts met het tarief dat u wilt aanpassen.
- **6.** Verwijder het bestaande tarief met het rode kruisje en geef een manueel een ander tarief in.

Het aangepaste tarief zal geldig zijn vanaf de datum bovenaan in de facturatieperiodekolom.

## 1.6 Hoe pas ik het standaardtarief aan in nieuwe behandelingsfiches?

- 1. Open het patiëntendossier.
- 2. Klik bovenaan links in de menubalk op Favorieten of Administratief.
- **3.** Klik in de lijst links onder de knop Behandelingsfiche kinesitherapie op de data van een behandelingsfiche kinesitherapie.
- 4. Klik in het venster Behandelingsfiche kinesitherapie onderaan op het icoon 🍡

### Opties.

| 8  | 💈 🐁 🕞 CompuFit Opties                        |                |    |           | -     | □ ×   |
|----|----------------------------------------------|----------------|----|-----------|-------|-------|
| C+ | andsarduusardan                              |                |    |           |       |       |
| 51 |                                              |                |    |           |       |       |
|    | Arspraaktypen                                |                |    |           |       | ^     |
|    | Arts automatisch invullen                    |                |    |           |       |       |
|    | Datumwaarde                                  | Geen           |    |           |       |       |
|    | Melding FVV net meer tonen                   |                |    |           |       |       |
|    | Melding niet meer tonen CVs                  |                |    |           |       |       |
|    | Melding niet meer tonen Fibromyalge          |                |    |           |       |       |
|    | Melding toeslagen niet meer tonen            |                |    |           |       | - 1   |
|    | Project Knieartrose                          |                |    |           |       |       |
|    | Pseudocodes standaard aanrekenen             |                |    |           |       |       |
|    | Standaard behandelingsplaats                 |                |    |           |       |       |
|    | Standaard kabinet                            |                |    |           |       |       |
|    | Standaard pathologietype                     |                |    |           |       |       |
|    | Standaard verwijzer                          |                |    |           |       |       |
|    | Standaard voorschrijver                      |                |    |           |       |       |
|    | Standaard Zorgveneners                       |                |    |           |       |       |
|    | Standaardtaner                               |                |    |           |       | ~     |
|    | Toesiag standaard aanrekenen                 | Redrag compeld |    |           |       |       |
|    | Toon diverse eigenschappen                   | Bedrag V I     |    |           |       |       |
|    |                                              | Eigen tarief   |    |           |       |       |
|    | Toon optionele eigenschappen                 | Honorarium     |    |           |       |       |
|    | Toon verwijzing                              | Honorarium %   |    |           |       |       |
|    | Verplaatsingsvergoeding standaard aanrekenen | Remgeld %      |    |           |       |       |
|    | Te gebruiken documenten                      | Verstrekker    |    |           |       |       |
|    | Voorschrift kinesitherapie                   | Vrij tarief    |    |           |       |       |
|    | lypes                                        |                |    |           |       | _     |
|    | Standaard factuurtype                        | RIZIV patient  |    |           |       |       |
|    | Standaard supplement                         |                |    |           |       | - 11  |
|    | Venstereigenschappen                         | Nr. 6 ( )      |    |           |       |       |
|    | Acte nieuw-knop                              | Nieuw (kopie)  |    |           |       |       |
|    |                                              |                | OK | Annuleren | Тоера | issen |
|    | Q 🖉                                          |                |    |           |       |       |

5. Selecteer via de optie Standaardtarief het gewenste tarieftype: dit tarief zal nu ingesteld zijn voor alle nieuwe behandelingsfiches.

## 1.7 Hoe pas ik het standaardtarief aan voor alle bestaande behandelingsfiches?

1. Selecteer in het hoofdscherm het menu Extra en klik op Facturatieperiodes aanpassen in groep.

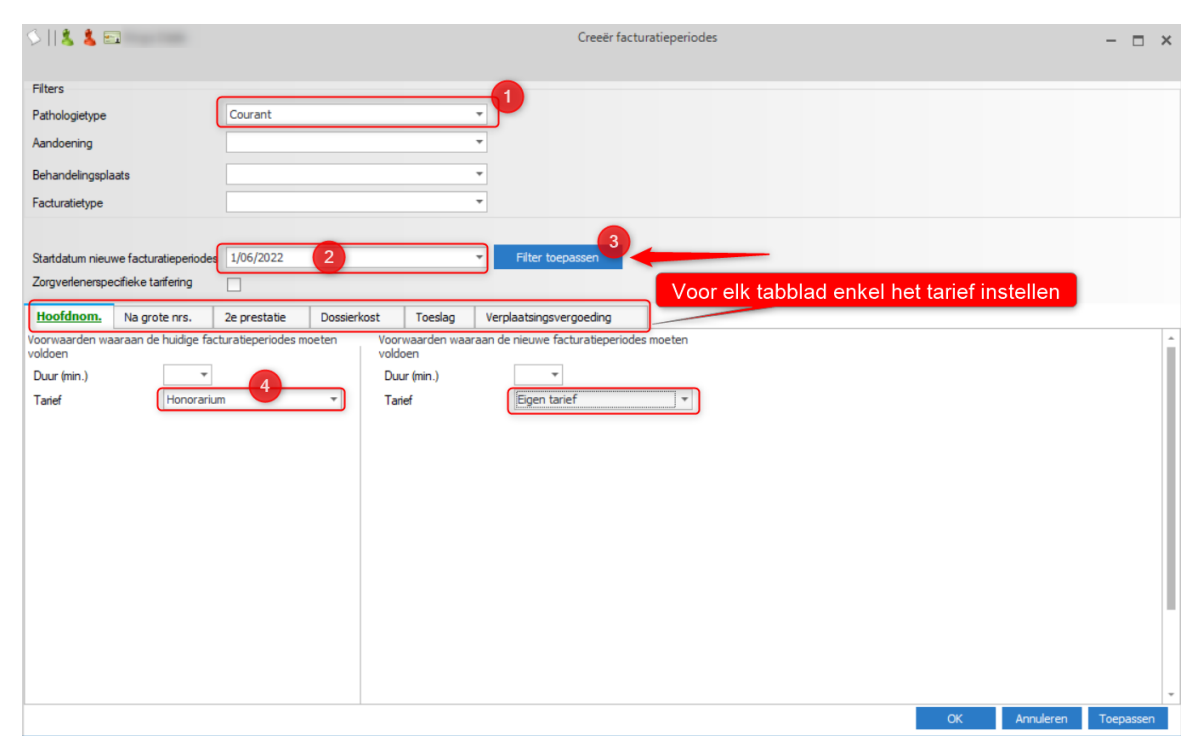

2. Selecteer het pathologietype, bv. **Courant, F-acuut**, en eventueel de aandoening van de behandelingsfiche waarvoor u het tarief wilt aanpassen naar **Eigen tarief**.

Herhaal onderstaande werkwijze voor elk pathologietype geselecteerd in de behandelingsfiches waarvoor u het tarief wilt aanpassen.

- **3.** Selecteer via de kalender de startdatum vanaf wanneer het nieuwe tarief moet toegepast worden.
- 4. Klik op de blauwe knop Filter toepassen rechts naast de startdatum.
- **5.** Selecteer links onder elk tabblad het huidige tarieftype dat u wilt aanpassen en rechts **Eigen tarief** als tarieftype.

De duur van de behandeling boven **Honorarium** of **Eigen tarief** mag niet ingevuld worden.

6. Klik op Toepassen onderaan rechts.

|                                              | introlelijst racturatiepenodes maken                                                                                                    |                                                                                                    |
|----------------------------------------------|----------------------------------------------------------------------------------------------------|----------------------------------------------------------------------------------------------------|
| Datum 🔺 Diagnose                             |                                                                                                    |                                                                                                    |
| 28/12/2016 Fibromayalgie                     |                                                                                                    |                                                                                                    |
| 14/02/2018 Rugpijn                           |                                                                                                    |                                                                                                    |
| 26/04/2017 Hernia                            |                                                                                                    |                                                                                                    |
| 19/04/2017 Lombalgie                         |                                                                                                    |                                                                                                    |
| 13/09/2017 Hernia                            |                                                                                                    |                                                                                                    |
| 20/11/2017 Lumbago                           |                                                                                                    |                                                                                                    |
| 23/02/2018 testtttt                          |                                                                                                    |                                                                                                    |
| 17/09/2018 Lumbago                           |                                                                                                    |                                                                                                    |
| 10/09/2018 Hernia                            |                                                                                                    |                                                                                                    |
| 01/08/2018                                   |                                                                                                    |                                                                                                    |
|                                              |                                                                                                    |                                                                                                    |
| een rechtnebbende met voorkeursregeling. Dez | e patient moet dus worden afgerekend via de officiele honora                                                                                                    | iria.                                                                                                    |
|                                              |                                                                                                    |                                                                                                    |
|                                              |                                                                                                    |                                                                                                    |
|                                              |                                                                                                    |                                                                                                    |
|                                              |                                                                                                    |                                                                                                    |
|                                              |                                                                                                    |                                                                                                    |
|                                              |                                                                                                    |                                                                                                    |
|                                              |                                                                                                    |                                                                                                    |
|                                              |                                                                                                    |                                                                                                    |
|                                              |                                                                                                    |                                                                                                    |
|                                              |                                                                                                    |                                                                                                    |
|                                              |                                                                                                    |                                                                                                    |
|                                              |                                                                                                    |                                                                                                    |
| is                                           | 28/12/2015 Fbromayalgie<br>28/12/2015 Fbromayalgie<br>26/04/2017 Rugpin<br>26/04/2017 Lombalgie<br>13/09/2017 Hernia<br>20/11/2017 Lumbago<br>23/02/2018 testttt<br>17/09/2018 Lumbago<br>10/09/2018 Hernia<br>01/08/2018 | 28/12/2015       Fibromayagie         29/12/2018       Rugpin         26/04/2017       Hernia         19/04/2017       Lombalgie         13/09/2017       Hernia         20/11/2017       Lumbago         23/02/2018       testttt         17/09/2018       Lumbago         01/08/2018       Hernia         01/08/2018       Hernia |

11

- **7.** De lijst met de behandelingsfiches waarvan de tarieven zullen aangepast worden verschijnt.
- 8. Klik op **Toepassen** om de tarieven in de geselecteerde behandelingsfiches aan te passen vanaf de ingestelde datum.

Als de aanpassing van de tarieven niet kan uitgevoerd worden, verschijnt daarover een melding onderaan de lijst.

- Voor patiënten die rechthebbenden met voorkeursregeling zijn moeten de officiële honoraria aangerekend worden en kunnen de tarieven niet aangepast worden.
- Voor patiënten met afgerekende prestaties kunnen de tarieven niet aangepast worden. Voor die patiënten moet de behandelingsfiche manueel aangepast worden en een extra facturatieperiode toegevoegd worden, vanaf de datum van de eerste onafgerekende prestatie. Zie <u>Hoe pas ik het standaardtarief aan in</u> <u>behandelingsfiches voor patiënten met afgerekende prestaties?</u>

Wenst u de tarieven voor bepaalde patiënten toch niet aan te passen, vink dan het vakje links naast de patiëntennaam uit.

## 1.8 Hoe pas ik het standaardtarief aan in behandelingsfiches voor patiënten met afgerekende prestaties?

- 1. Open het patiëntendossier.
- 2. Klik bovenaan links in de menubalk op Favorieten of Administratief.
- **3.** Klik in de lijst links onder de knop Behandelingsfiche kinesitherapie op de data van de behandelingsfiche met het voorschrift waarvoor u een eigen tarief toepast.

| 💩   🗋 Ӿ   🚔 🕶   🔱 🛃 😋 Compu           | Fit      |                           |               |                  |                    | Dossier - Bernard Duro             | oux (ID: 131)             |          |                         |                                       | - 🗆 ×                    |
|---------------------------------------|----------|---------------------------|---------------|------------------|--------------------|------------------------------------|---------------------------|----------|-------------------------|---------------------------------------|--------------------------|
| Berichten (0)                         |          |                           |               |                  |                    |                                    |                           |          | 🚨 O 🚽                   | Zoeken                                | • 9                      |
| Overzicht Administratief Financieel B | Evolutie |                           | Scherminho    | oud 👻            | 🙀 Periode          | Bilan                              | Planning                  | Berr     | nard Duroux             |                                       |                          |
| Favorieten Onderzoeken Behandeling    |          |                           | 💐 Prestat     | ies              | 蕊 Rekening         | Saga Operatie                      | 🔎 Consult op afstand      |          |                         | <u>Tel:</u>                           |                          |
| EPD-dashboard v                       | B        | Behandelingsfi            | che kinesithe | erapie           |                    |                                    |                           |          |                         |                                       |                          |
| EPD-lijst v                           |          | Behandeling               | sfiche        |                  |                    | Voorschriften (1/1)                |                           | ≽ 📄 😫    |                         |                                       |                          |
| 🛃 Patiënt 🗸 🗸                         |          | Kinesitherape<br>diagnose | utische       | Hernia           | *<br>*             | <u>01/04/2022</u><br><u>Hernia</u> |                           |          |                         |                                       |                          |
| 🤾 Beh. fiche kinesitherapie 🛛 🗠       |          |                           |               |                  | +                  | Verstrekkingstype                  | Therapeutische handeling  | •        |                         |                                       |                          |
| 01/04/2022 - Hernia                   | ¢        | Episode<br>Aantal ongen   | egistreerd    | 01/04/2022       | ·                  | Diagnose                           | Hernia                    |          |                         |                                       |                          |
| Beh fiche locopedie                   | ר ב      | Facturatiepe              | riode (1/1)   | ר                | G E 💥              | Lokalisatie                        |                           |          |                         |                                       |                          |
| ★ Beh. fiche ergotherapie             | -        | Vanaf                     |               | 01/04/2022 -     |                    | Aantal                             | 18 2 🗉 Ongeregistreerd    |          |                         |                                       |                          |
| Beh fiche podologie                   | - 11     | Pathologietyp             | e             | F-acuut          | •                  | Datum                              | 01/04/2022 -              |          |                         |                                       |                          |
|                                       |          | Aandoening                |               | A1. Posttrauma   | tische of pos 🔻 🕕  | Voorschrijver                      |                           |          |                         |                                       |                          |
| h ben. niche dietebek                 |          | Behandelings              | plaats        | Kabinet (privé)  | •                  | Verwijzer                          |                           |          |                         |                                       |                          |
| Y Beh. fiche osteopathie V            |          | Facturatietyp             | e             | RIZIV patiënt    | ▼ … MDA            | Operatiedatum                      |                           |          |                         |                                       |                          |
| 🥐 Beh. fiche chiropraxie 🗸 🗸          |          | Rekening na               |               |                  |                    | Ingreep 💌                          |                           | r X      |                         |                                       |                          |
| 📜 Beh. fiche acupunctuur 🗸 🗸          |          |                           |               |                  | Simulatie          |                                    | Nieuw                     |          |                         |                                       |                          |
| 🍦 Beh. fiche pedicure 🗸 🗸             |          | Hoofdnom.                 |               | 30' Honorarium   | *                  | Freq/Week                          | Freq/Dag                  | 1        |                         |                                       |                          |
| 👌 Beh. fiche psychologie 🗸 🗸 🗸        |          | Na grote nrs.             |               | 30' Honorarium   | *                  | Aanvraag verslag arts              | Voorschrift afwezig       |          |                         |                                       |                          |
| Beh. fiche diabeteseducatie           |          | 2e prestatie              |               | 15' Honorarium   | *                  | Noodzaak beh. aan huis             |                           |          |                         |                                       |                          |
| Beh. fiche tabakologie                |          | Dossierkost               |               | Honorarium       | *                  | Mot. noodzaak 2e zit/dag           |                           | *<br>*   |                         |                                       |                          |
| Beh. fiche pseudocode                 |          | Toeslag                   |               | Honorarium st.   | aanrekenen 🔹       | Aanvangsdatum beh.                 | •                         |          |                         |                                       |                          |
| Presidentian                          | - (      | Verplaatsings             | vergoeding    | Honorarium st.   | aanrekenen 💌       | Behandelingsadviezen               |                           | <u>^</u> |                         |                                       |                          |
| · Prestaties · ·                      | - 11     | Extra kosten              |               |                  | - <b>*</b>         | Identificationummer                |                           |          |                         |                                       |                          |
| Matspraken V                          |          | Bedrag                    |               | ✓ St             | andaard aanrekenen | ICD10                              | ICPC2                     |          |                         |                                       |                          |
| Periode kinesitherapie 🗸 🗸            |          |                           |               | Nieuw            |                    | Eerste getuigschrift               |                           |          |                         |                                       |                          |
| Periode logopedie V                   |          | Supplement                |               | Geen             | <b>→</b> X         | Contactdatum                       |                           |          |                         |                                       |                          |
| 🤶 Klin. dos. kinesitherapie 🗸 🗸       | ·        | Voorschot                 |               | Geen             | * ¥                | Stondatum                          |                           |          |                         |                                       |                          |
| 🧿 Adm. test kine 🗸 🗸                  |          |                           |               | Nieuw            |                    | Verslagdatum                       |                           |          |                         |                                       |                          |
| 🧞 Klin. dos. logopedie 🗸 🗸            | •        |                           | ſ             | Extra facturatie | periode toevoegen  | Vermelding wijziging conce         | ept Verplaats voorschrift |          |                         |                                       |                          |
| 🤶 Klin. dos. osteopathie 🗸 🗸          | ·        |                           | · ·           |                  |                    |                                    | ·                         |          |                         |                                       |                          |
| 🛞 Klin. dos. psychotherapie 🗸 🗸       | •        |                           |               |                  |                    |                                    |                           | (        | ок                      | Annuleren                             | lo epassen               |
| ID: 4<br>1/1                          |          |                           |               |                  | - 🍥 🖓 🔂 🎓          | 2                                  |                           |          | Creatie: (<br>Wijziging | CompuFit, 12/04/20<br>CompuFit, 12/04 | 022 10:15<br>/2022 10:38 |

- 4. Klik onderaan het tabblad Facturatieperiode op de link Extra facturatieperiode toevoegen.
- Geef onder het tabblad Facturatieperiode de begindatum in van de periode waarin u het eigen tarief wilt toepassen.

Deze datum moet na de datum van de laatste afgerekende prestatie van dit voorschrift liggen, want voor afgerekende prestaties kunt u het tarief niet wijzigen.

Klik op de pijl rechts in het veld Hoofdnomenclatuur (of Na grote nrs of 2e prestatie) of Dossierkost, Verplaatsingsvergoeding, klik op de pijl rechts in het veld

13

Tarief en selecteer Eigen tarief.

# 2 Hoe stel ik meerdere eigen tarieven in voor verschillende zorgverleners?

Deze methode wordt gebruikt als u meerdere eigen tarieven wilt instellen voor verschillende zorgverleners. Bv. eigen tarieven voor de praktijkhouder en een collega, die beiden afwijken van de officiële honoraria. Voordat u uw eigen tarieven instelt, vragen we een update van CGM Oxygen uit te voeren naar de laatste versie.

Bij het maken van de rekening worden de tarieven toegepast volgens de instellingen in de fiche van de Zorgverlener:

• Als u in de fiche aangeeft dat de zorgverlener gedeconventioneerd is, dan bepaalt u via de fiche ook het tarieftype en de persoonlijke tarieven die voor de zorgverlener worden toegepast.

Zie <u>Hoe stel ik meerdere eigen tarieven in voor gedeconventioneerde zorgverleners?</u>

 Als de zorgverlener voor een bepaalde patiënt, bv. een familielid, een specifiek bedrag wilt aanrekenen, dan selecteer u dat tarief in de behandelingsfiche van de patiënt. In dat geval wordt uitzonderlijk geen rekening gehouden met de instellingen van de zorgverlenersfiche.

Zie <u>Hoe stel ik een specifiek bedrag in dat de zorgverlener wilt aanrekenen voor</u> verstrekkingen aan een bepaalde patiënt?

Zie ook <u>Hoe pas ik een eigen tarief aan?</u>

## 2.1 Hoe stel ik meerdere eigen tarieven in voor gedeconventioneerde zorgverleners?

### Stel de zorgverlenersfiche in

1. Open de fiche van de Zorgverlener en klik op het tabblad Info zorgverlener.

| Administratief    | Info zorgverlener    | onen Diversen fina | ncieel Relaties        | Diversen     |  | ZUCKOT |  |
|-------------------|----------------------|--------------------|------------------------|--------------|--|--------|--|
|                   |                      |                    | eHealth-certificaat (0 | )/12/2022) × |  |        |  |
| Type behandeling  | fiche Kinesitherapie | *                  |                        |              |  |        |  |
| Info zorgverlener |                      |                    |                        |              |  |        |  |
|                   |                      |                    |                        | *            |  |        |  |
| Kinesitherapeut   | RIZIV-nrs            |                    |                        |              |  |        |  |
| Nieuw             |                      |                    |                        |              |  |        |  |
| Startdatum 👻      | Einddatum RIZIV-nr   | Geconventioneer    | ł                      |              |  |        |  |
| 01/03/20 *        | 20/02/2022           |                    | *                      |              |  |        |  |
| 15/02/2022        | 20/02/2022           | <u>v</u>           | ~                      |              |  |        |  |
|                   |                      |                    |                        |              |  |        |  |
|                   | Nieuw                |                    |                        |              |  |        |  |
|                   |                      |                    |                        |              |  |        |  |
|                   |                      |                    |                        |              |  |        |  |
|                   |                      |                    |                        |              |  |        |  |
|                   |                      |                    |                        |              |  |        |  |
|                   |                      |                    |                        |              |  |        |  |

- 2. De zorgverlener is kinesitherapeut dus u selecteert bij Type behandelingsfiche Kinesitherapie.
- 3. Klik op het rechtse tabblad RIZIV-nummers.
- De zorgverlener is gedeconventioneerd sedert 01/03/2022: klik op de Nieuw-knop, selecteer bij startdatum 01/03/2022, geef het RIZIV-nummer in en vink het vak onder Geconventioneerd uit.
- 5. Klik op het linkse tabblad Kinesitherapeut.

| <u>♣</u>   <b>`` • \$</b>  G       | 00000                  | 🔱 👗 🖻      | CompuFit                    |                  |          | Zorgverlener: Vallor Vincent |                               |                                  |                 | ×  |
|------------------------------------|------------------------|------------|-----------------------------|------------------|----------|------------------------------|-------------------------------|----------------------------------|-----------------|----|
| 🔄 Dossier 🝙 S                      | ms versturen           |            |                             |                  |          |                              |                               | Zoeken                           | •               | Q  |
| Administratief                     | Info zorgverlener      | Lonen      | Diversen financieel         | Relaties         | Diversen |                              |                               |                                  |                 |    |
|                                    |                        |            | eHealth-ce                  | ertificaat (09/1 | 2/2022)  | x                            |                               |                                  |                 |    |
| Type behandelings                  | fiche Kinesitherapie   |            | <b>.</b>                    |                  |          |                              |                               |                                  |                 |    |
| Info zorgverlener                  |                        |            |                             |                  |          |                              |                               |                                  |                 |    |
|                                    |                        |            |                             |                  | *        |                              |                               |                                  |                 |    |
| Kinesitherape                      | ut RIZIV-nrs           |            |                             |                  |          |                              |                               |                                  |                 |    |
| <ul> <li>Kinesitherapie</li> </ul> | instellen als voorkeur |            |                             |                  |          |                              |                               |                                  |                 |    |
| Verstrekkerstype                   | Kinesitherapeut        | τ.         | Instellen als standaard Kir | nesitherapeut    |          |                              |                               |                                  |                 |    |
| eHealthbox ac                      | tief 🗹 Zelfstandig     |            |                             |                  |          |                              |                               |                                  |                 |    |
| Kabinetshoude                      | er 📃 Loonberekening    | 9          |                             |                  |          |                              |                               |                                  |                 |    |
| Tarieftype                         | Junior                 | ] <b>+</b> | Tariefperiodes              |                  |          |                              |                               |                                  |                 |    |
|                                    | Nieuw                  |            | Nieuw<br>Bewerken           |                  |          |                              |                               |                                  |                 |    |
|                                    |                        |            |                             |                  |          |                              |                               |                                  |                 |    |
|                                    |                        |            |                             |                  |          |                              |                               |                                  |                 |    |
|                                    |                        |            |                             |                  |          |                              |                               |                                  |                 |    |
|                                    |                        |            |                             |                  |          |                              |                               |                                  |                 |    |
|                                    |                        |            |                             |                  |          |                              |                               |                                  |                 |    |
|                                    |                        |            |                             |                  |          |                              |                               |                                  |                 |    |
| L                                  |                        |            |                             |                  |          | (                            | ОК                            | Innuleren                        | Toepasser       | n  |
| ID: 128<br>1/1                     |                        |            | Ç 🖓 🤇                       | ) 🗟 🌮            | 2        |                              | Creatie: , 15<br>Wijziging: C | /02/2022 15:23<br>ompuFit, 01/03 | ;<br>/2022 10:4 | 46 |

**6.** Maak een tarieftype aan waarvoor u de persoonlijke tarieven van de zorgverlener wilt instellen: klik op de 3 puntjes rechts naast **Tarieftype**, selecteer **Nieuw** en geef

de naam van het tarieftype in. Het tarieftype wordt onmiddellijk geselecteerd voor de zorgverlener.

7. Klik vervolgens op de knop Tariefperiodes.

#### Stel de persoonlijke tarieven in

Voordat u uw eigen tarieven instelt, vragen we een update van CGM Oxygen uit te voeren naar de laatste versie.

1. Bovenaan wordt het tarieftype voor de zorgverlener automatisch geselecteerd.

| 🎞     👙   👗 👗 🔄 CompuFit                                                                                                    |                                                                                                    |                                                                                 |                        | Nieuwe tariefperio     | ode           |                     |           |        | □ ×    |
|----------------------------------------------------------------------------------------------------|----------------------------------------------------------------------------------------------------|---------------------------------------------------------------------------------|------------------------|------------------------|---------------|---------------------|-----------|--------|--------|
| Dossierkosten     Meest gebruikte nomenclatuurcodes 120'                                                                                                    | Tarieftype                                                                                                    | Junior                                                                          | ×                      |                        |               |                     |           |        |        |
| Meest gebruikte nomenclatuurcodes 30'                                                                                                    |                                                                                                    | Code                                                                            | Omschrijving           | Duur                   | Pathologytype | Behandelingsplaats  | Honoraria | Junior |        |
| Meest gebruikte nomenclatuurcodes 45'                                                                                                    | E 🖌                                                                                                    | 560011                                                                          | Ind. Kinesitherapiezit | ti                     | 30 Courant    | Kabinet (privé)     | 22,26 €   |        | 28,00€ |
| Meest gebruikte nomenclatuurcodes 60'                                                                                                    | ± 🖌                                                                                                    | 560055                                                                          | Ind. Kinesitherapiezit | ti                     | 30 Courant    | Kabinet (privé)     | 22,26 €   |        | 28,00€ |
| Nomenclatuurcodes met toeslagen                                                                                                    | •                                                                                                    | 560313                                                                          | Ind. K Ind. Kinesithe  | rapiezitting (30 min.) | 30 Courant    | Rechthebbende thuis | 23,63€    |        | 28,00€ |
| Verplaatsingsvergoedingen                                                                                                    | •                                                                                                    | 560350                                                                          | Ind. Kinesitherapiezit | ti                     | 30 Courant    | Rechthebbende thuis | 23,63€    |        | 28,00€ |
|                                                                                                    | •                                                                                                    | 567011                                                                          | Ind. Kinesitherapiezit | ti                     | 30 Courant    | Kabinet (privé)     | 26,00 €   |        | 28,00€ |
|                                                                                                    | •                                                                                                    | 567136                                                                          | Ind. Kinesitherapiezit | ti                     | 30 Courant    | Rechthebbende thuis | 27,37€    |        | 28,00€ |
| Datum om de<br>nomenclatuurcodes te<br>tonen die op die datum<br>geldig zijn                                                                                               | Startdatum tarief     De groom gemarkeerde datums stellen de bestaande tarieven voor       maandag, 28 maart 2022     @       @     april 2022       MA     DI       WO     DO       WR     ZA       ZO     3       4     5       7     8       7     8       8     7       8     7       9     0 |                                                                                 |                        |                        |               |                     |           |        |        |
| Datum van         01/03/2022         • · · · ·           Pathologietype         Courant         •           Behendelingsplaats         Kabinet (grivé), Rechthebbendet • • | De gekozen                                                                                                    | Datum vanaf wanneer de nomenclatuurcodes<br>met de tarieven geldig zullen zijn. |                        |                        |               |                     |           |        |        |
| Type nomenclatuur info Therapeutische handeling 🔹                                                                                                    |                                                                                                    |                                                                                 |                        |                        |               |                     |           |        |        |

2. Selecteer links de nomenclatuurcodes waarvoor u eigen tarieven wilt berekenen en gebruiken, bv. nomenclatuurcodes 30 min.

) 💿

**3.** Onderaan links geeft u de datum in om de nomenclatuurcodes te tonen die op die datum geldig zijn. De datum van vandaag bijvoorbeeld.

Dat is dus niet de datum vanaf wanneer uw eigen tarieven zullen geldig zijn. Die selecteert u in een volgende stap. Zie hieronder bij stap 8.

- **4.** Specifieer indien gewenst via de filters onderaan links de nomenclatuurcodes verder.
- Bepaal bijvoorbeeld het Pathologietype (Courant) en de Behandelingsplaats (Kabinet (privé), Rechthebbende thuis).

Wilt u ook de nomenclatuurcodes weergeven met duur 15 min., open dan de keuzelijst **Duur nomenclatuur** en selecteer **15 min.** 

- 5. Klik op de knop Toepassen onderaan.
- 6. De nomenclatuurcodes die beantwoorden aan de zoekcriteria verschijnen rechts.
- 7. Vink de betreffende nomenclatuurcodes rechts aan.
- **8.** Selecteer in de kalender de datum waarop u uw eigen nieuwe tariefperiode met de eigen tarieven wilt laten starten.

De datums die in de kalender in het groen weergegeven worden zijn de startdata van de tariefperiodes waarin eigen tarieven reeds geldig zijn.

- **9.** Geef onderaan bij **Gewenst tarief** het tarief in dat uw wilt aanrekenen voor de verstrekkingen die overeenstemmen met de nomenclatuurcodes.
- **10.**Wilt u een afwijkend tarief aanrekenen voor de eerste verstrekking uitgevoerd in functie van de aandoening, typ dat dan in het vak **Afwijkend tarief 1ste prestatie**.

Bij het afwijkend tarief voor de 1e prestatie geeft u niet het tarief voor de dossierkost in, omdat de dossierkost overeenstemt met een aparte nomenclatuurcode met een eigen tarief.

Als u het tarief voor de nomenclatuurcodes voor prestaties met behandelingsplaats **Rechthebbende thuis** instelt, telt u de verplaatsingsvergoedingen er niet bij. Voor verplaatsingsvergoedingen bestaan aparte nomenclatuurcodes. U vindt die als u via de filter onderaan links **Type nomenclatuur info Forfaitaire verplaatsingsvergoeding** selecteert.

- 11.Klik op Berekenen.
- **12.**Uw eigen tarieven die u zult aanrekenen verschijnen bovenaan rechts naast de nomenclatuurcodes.

Bij de keuze van een afwijkend tarief voor de 1ste prestatie, zullen de tarieven verschillen volgens het volgordenummer van de prestatie.

**13.**Onderaan verschijnt de melding dat de nieuwe tarieven actief zullen zijn vanaf de datum die u in de kalender geselecteerd hebt.

14.Klik op Wijzigingen doorvoeren om de tarieven te importeren in CGM Oxygen.

**15.**Klik op **OK** in de eventuele waarschuwing dat de eigen tarieven de rekeningen en loonsberekeningen zullen beïnvloeden.

### 2.2 Hoe stel ik een specifiek bedrag in dat de zorgverlener wilt aanrekenen voor verstrekkingen aan een bepaalde patiënt ?

1. Open de Behandelingsfiche kinesitherapie, van de patiënt voor wie de zorgverlener een specifiek bedrag wilt aanrekenen.

| 💐   🗋 Ӿ   🚔 🕶   🤱 💄 📼 Cor           | npuFit |                           |                                                                                                    |                             |                      |                            | - 🗆 ×                                                                        |
|-------------------------------------|--------|---------------------------|----------------------------------------------------------------------------------------------------|-----------------------------|----------------------|----------------------------|------------------------------------------------------------------------------|
| Berichten (0)                       |        |                           |                                                                                                    |                             |                      |                            | 😫 0 🕂 Zoeken 🔹 🔍                                                             |
| Overzicht Administratief Financieel | Evolut | ie Schermin               | houd • 🙀                                                                                                    | Periode                     | Bilan                | Planning                   | Drelet Nadine 🕈                                                              |
| Favorieten Onderzoeken Behandeling  |        | 🎊 Prest                   | aties 🗸                                                                                                    | Rekening                    | Sa Operatie          | 🗩 Consult op afstand       | Tel:                                                                         |
| EPD-dashboard                       | × ô    | Behandelingsfiche kinesit | herapie                                                                                                    |                             |                      |                            |                                                                              |
| EPD-lijst                           | ~      | Behandelingsfiche         |                                                                                                    |                             | Voorschriften (1/1)  | ▶ 🗋                        | 8                                                                            |
| Ratiënt                             | ~      | Kinesitherapeutische      | Hernia                                                                                                    |                             | 07/03/2022<br>Hernia |                            |                                                                              |
| Reh firhe kineritherania            | ^      | diagnose                  |                                                                                                    | <b>*</b> ···                | Verstrekkingstype    | Therapeutische handeling 🔹 |                                                                              |
|                                     | x      | Episode                   | 07/03/2022                                                                                                    | -                           | Diagnose             | Hernia                     |                                                                              |
| Nieuw                               | - 1    | Aantal ongeregistreerd    |                                                                                                    |                             |                      | -                          |                                                                              |
| 🇯 Beh. fiche logopedie              | ~      | Facturatieperiode (1/1    | 2                                                                                                    | G Ð 🕌                       | Lokalisatie          |                            |                                                                              |
|                                     | ~      | Vanaf                     | 07/03/2022 🔻                                                                                                    |                             | Aantal               | 18 3 🗇 Ongeregistreerd     |                                                                              |
| Beh. fiche podologie                | ~      | Pathologietype            | F-acuut                                                                                                    | *                           | Datum                | 07/03/2022 -               |                                                                              |
| K Beh, fiche diëtetiek              | ~      | Aandoening                | A1. Posttraumatisc                                                                                                    | he of pos 🔻 🕕               | Voorschrijver        | · ···                      |                                                                              |
| A Data Sala anti-                   | _      | Behandelingsplaats        | Kabinet (privé)                                                                                                    | Ŧ                           | Verwijzer            | · ···                      |                                                                              |
| en incre osceopaurie                | -      | Facturatietype            | RIZIV derde betale                                                                                                    | r ▼… MDA                    | Operatiedatum        | -                          |                                                                              |
| Beh. fiche chiropraxie              | ~      | Rekening na               |                                                                                                    |                             | Ingreep              | • • X                      |                                                                              |
| Beh. fiche acupunctuur              | ~      |                           | and the second second s | Simulatie                   |                      | Nieuw                      |                                                                              |
| A Beh. fiche pedicure               | ~      | Hoofdnom.                 | 30' Honorarium                                                                                                    | 30 *                        | Frea/Week            | Freq/Dag 1                 |                                                                              |
| 🖠 Beh. fiche psychologie            | ~      | Na grote nrs.             | Tarief                                                                                                    | Honorarium                  | Ŧ                    | . Voorschrift afwezig      |                                                                              |
| Beh. fiche diabeteseducatie         | ~      | 2e prestate               | Zorgverlenerspe                                                                                                    | cifieke tarifering:         |                      | and in                     |                                                                              |
| Beh. fiche tabakologie              | ~      | Dossierkost               | Zorgverlener                                                                                                    | Vallor Vincent              |                      | • <b>8</b>                 |                                                                              |
| Beh. fiche pseudocode               | ~      | Toeslag                   | Duur (min.)                                                                                                    | 30 ♥                        |                      | -                          |                                                                              |
| R Prestaties                        | ~      | verplaatsingsvergoedin    | g raner                                                                                                    | Bedrag remgel               | ld                   |                            |                                                                              |
| Afsnraken                           | ~      | Extra kosten              |                                                                                                    | Bedrag V.I.<br>Eigen tarief |                      |                            |                                                                              |
| Parioda kinaritharania              |        | Bedrag                    |                                                                                                    | Honorarium<br>Honorarium %  |                      | ICPC2                      |                                                                              |
| Periode Kinesidierapie              |        | Supplement                | Geen                                                                                                    | Remgeld %<br>Verstrekker    |                      | 1/03/2022 -                |                                                                              |
| Periode logopedie                   | ~      |                           | Nieuw                                                                                                    | Vrij tarief                 |                      |                            |                                                                              |
| 🐰 Kin. dos. kinesitherapie          | ~      | Voorschot                 | Geen                                                                                                    | ×                           | Stopoatum            | <b></b>                    |                                                                              |
| 🥑 Adm. test kine                    | *      |                           | Nieuw                                                                                                    |                             | Verslagdatum         | -                          |                                                                              |
| 🧏 Kin. dos. logopedie               | × .    |                           |                                                                                                    |                             |                      |                            | OK Annuleren Toepassen                                                       |
| ID: 3<br>1/1                        |        |                           |                                                                                                    | Q Q                         | 🔁 🍣 🕗                |                            | Creatie: CompuFit, 07/03/2022 17:49<br>Wijziging: CompuFit, 24/03/2022 17:53 |

- 2. Klik onder Facturatieperiode op pijl rechts naast de nomenclatuur die zult registreren voor de vestrekkingen verleend aan de patiënt.
- **3.** Selecteer onder **Zorgverlenerspecifieke tarifering** de naam van de zorgverlener die een specifiek bedrag wilt aanrekenen.
- Selecteer de duur van de verstrekkingen verleend aan de patiënt, volgens de nomenclatuur.
- Klik op de pijl rechts naast Tarief en selecteer het bedrag dat u wilt aanrekenen, bv.
   Vrij tarief.

6. Geef onderaan bij het tekstveld Bedrag het bedrag in.

Als u een percentage van het honorarium wilt aanreken, klikt u op de pijl rechts naast **Tarief**, selecteert u **Honorarium %** en geeft u onderaan in het tekstveld het percentage in.